## **Uniform Shop Orders**

The NEW and improved method for ordering items from the Uniform Shop.

Step 1 : Download Qkr On your Android or iPhone. IPad users can download iPhone app. Step 2 : Register Select your Country of Residence as 'Australia' and follow the steps to register Step 3 : Find our school Our school will appear in 'nearby locations' if you're within 10kms of the school, or search by name.

Step 4: Register your children When first accessing our school, you will be prompted to add a student profile for your child. This allows you to make orders and payments for them.

## Qkr! masterpass

## Q. How do I order and complete my payment?

- 1. Open Qkr
- 2. Select school
- 3. from the menu choose 'Uniforms'
- 4. choose item(s) and select size(s) and 'Add to cart'
- 5. Tap 'ok' when prompted
- 6. Once order completed tap 'checkout'
- 7. Tap 'confirm and pay'
- 8. Loaded C/C will appear or enter your C/C details and tap 'submit payment'
- 9. Receipt No. will appear.
- 10. Order will automatically be received by your school and you will be **notified** when your items will be ready for collection from the Office.

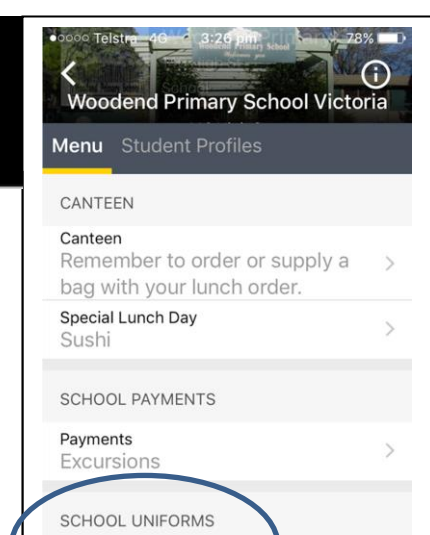

Uniforms

## Preferred Payment Method

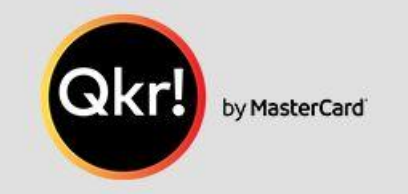

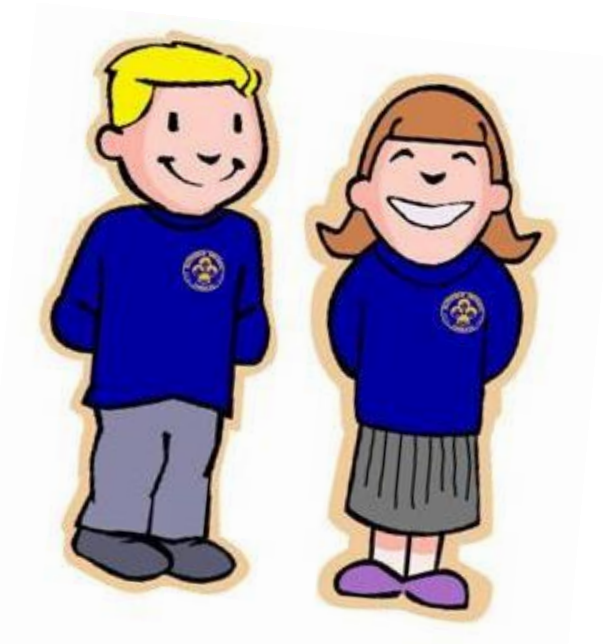

**Qkr** is the preferred method for ordering and paying for Uniform orders, however, paper order forms are available from the Office.

You will be **notified** when your items will be ready for collection from the Office.

Many thanks. Kath and Grace